## Backing Up

First insert your USB storage device in the one of the USB slots provided, this will cause the DVR to automatically connect your backup device. Once connected you will see a prompt as shown below.

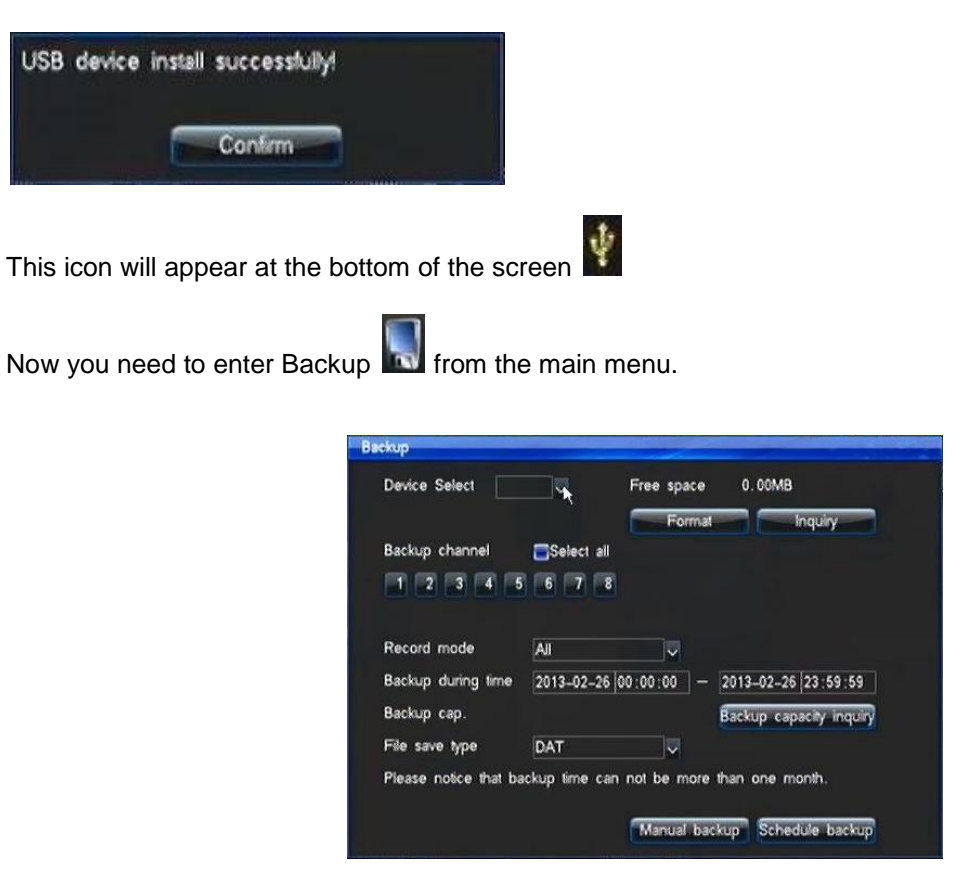

1. You must now select the CHANNEL NUMBER you wish to back up from.

2. Now double click on the DATE to bring up a calendar and choose which day you would like to backup footage from.

3. Input the relevant START TIME and END TIME of the segment of footage you wish to backup.

4. Now click ADD to add the file to the ITEMS list. (You are able to add 25 files to the item list for backing up.)

5. Once you have added all the files to the list click BACKUP

After you have started the backup process you will see "Backup in progress...." and a percentage informing you of what stage the backup is at. Once the backup is finished you will see a prompt confirming its completion.

Backup in progress... 21 %